## **Enter Team Absence**

1. Select: Menu on the top left side

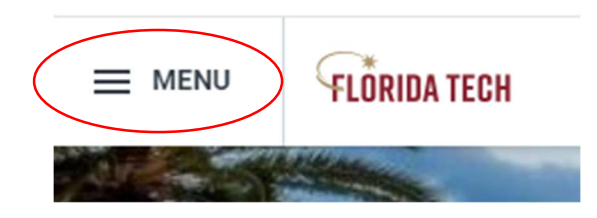

2. Select: Team Absence widget under applications

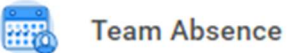

3. Select: Enter Absence from Tasks box (right side)

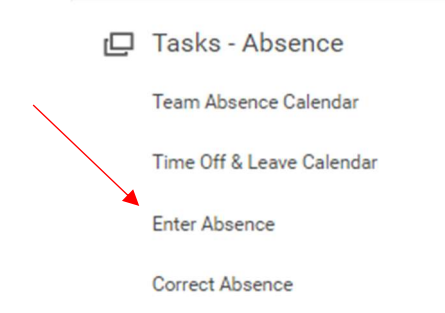

4. Enter: My Team then Select worker

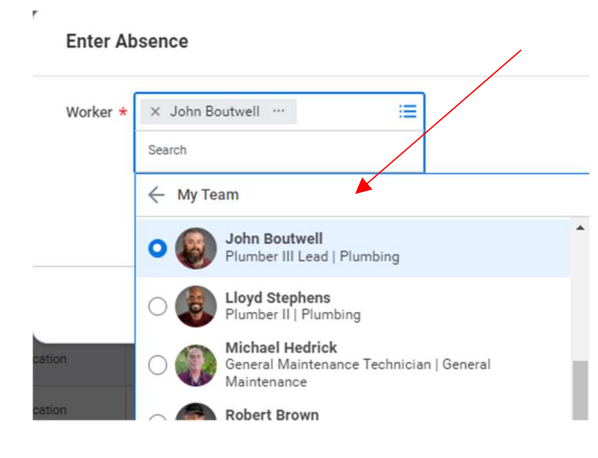

> Click: OK

## **Enter Team Absence**

Select the dates on the calendar that need to be updated (DO NOT include weekend dates)

| Today < > February 2022 ~ |        |         |           |          |        |          |  |
|---------------------------|--------|---------|-----------|----------|--------|----------|--|
| Sunday                    | Monday | Tuesday | Wednesday | Thursday | Friday | Saturday |  |
| 30                        | 31     | Feb 1   | 2         | 3        | 4      | 5        |  |
| 6                         | 2      | 8       | 9         | 10       | 11     | 12       |  |
| 13                        | 14     | 15      | 16        | 17       | 18     | 19       |  |

Click the orange Request Absence button (bottom left corner)

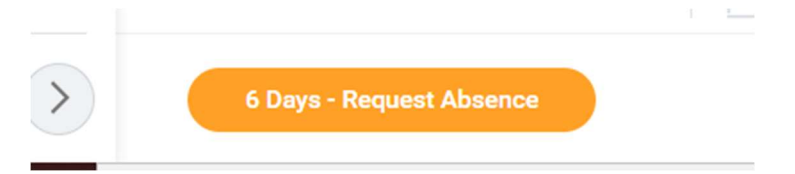

Absence Type = Sick, Vacation, Personal Floating Holiday, Anniversary

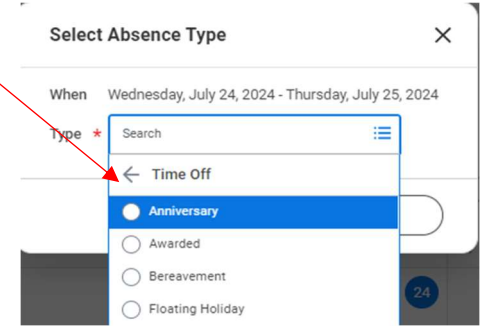

- > Click: Next
- Verify the number of hours entered per day (edit if necessary)

| Quantity per Day | Total    |                       |
|------------------|----------|-----------------------|
| 8 hours          | 16 hours | Edit Quantity per Day |
|                  |          |                       |

- > Enter Comment: *Entered hours on employees' behalf*
- Click: Submit

(Will automatically approve if supervisor is submitting time)